# **Self-Issuer Permit Training**

A Self-Study Training

### **Commercial Vehicle Services**

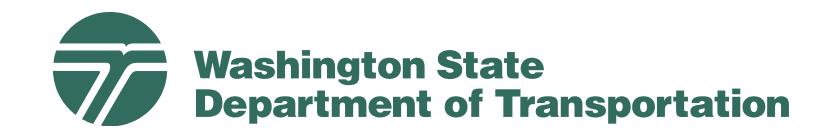

### **Objectives**

- Understand how to use the Washington State Milepost Map
- Use the Axle Spacing Report Calculator
- How to utilize shopping cart functions and the bank page
- Determine vertical clearances
- Learn how to navigate eSNOOPI (WSDOT Permit Program)

### Washington State Milepost Map

- You will need a beginning and ending milepost on all state highways used.
- The highways are shown on the Milepost Map in parenthesis example: (205) 26.59, this is I-205 at the Oregon/Washington border at milepost 26.59 (see next slide on how to identify these mileposts)
- Account for county/city road mileage by using "co" as the highway, and total distance traveled on those local roads. Example "co" beginning milepost 0.00 end milepost 10.00. Indicating ten miles traveled on local roads.
- You must have approval by local jurisdiction to travel on their roads.

Local offices can be found:

http://www.wsdot.wa.gov/CommercialVehicle/county\_permits.htm

### **Washington State Mile Post Map**

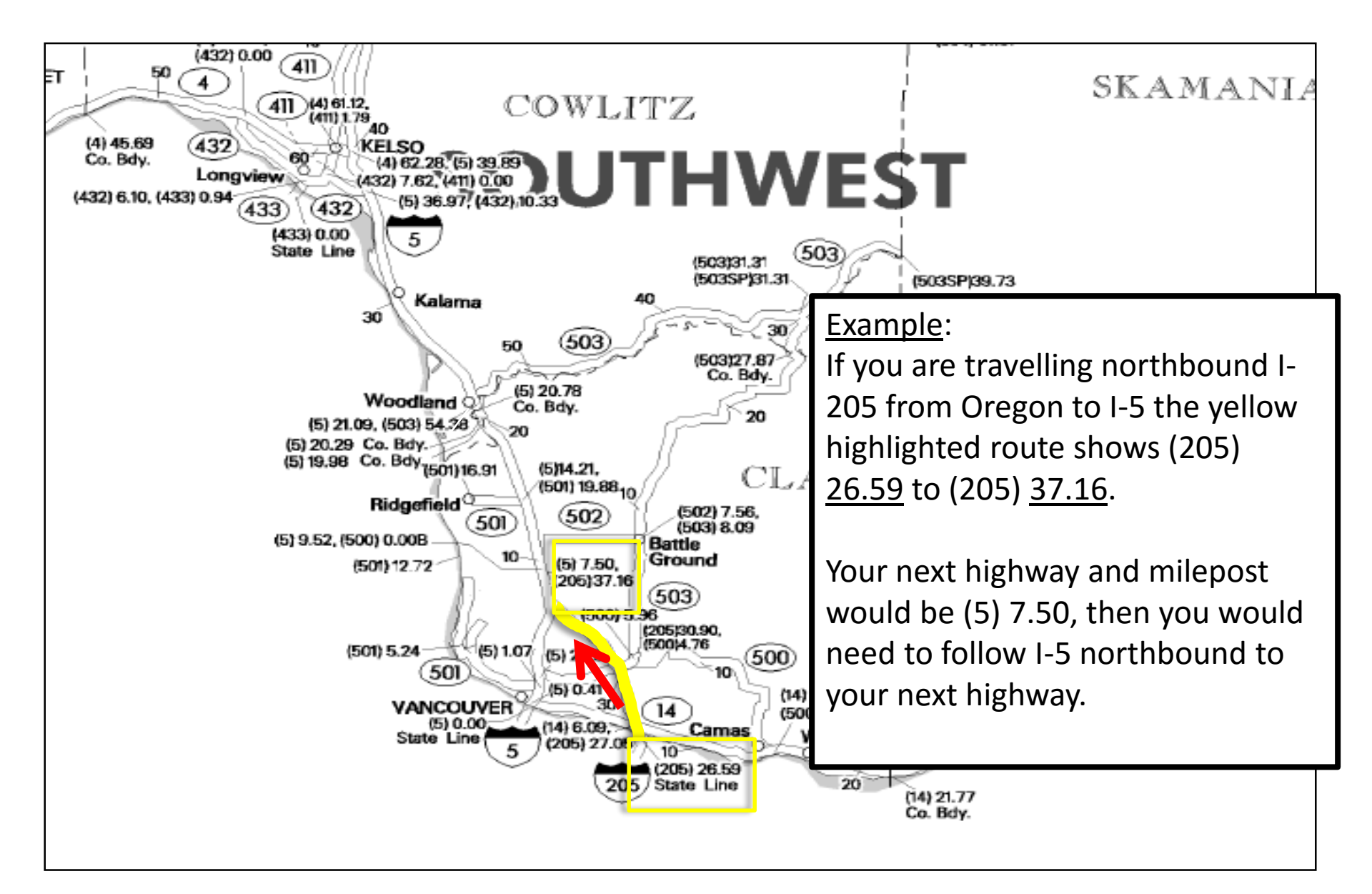

|       |                                                                       |                       |                      |                          |                             |                 | New                  | s Employment Good To Go! C   | Contact Us WSDOT Home |  |
|-------|-----------------------------------------------------------------------|-----------------------|----------------------|--------------------------|-----------------------------|-----------------|----------------------|------------------------------|-----------------------|--|
|       | Washington<br>Departmen                                               | State<br>t of Transp  | ortation             |                          |                             |                 |                      |                              | Email updates 🖂       |  |
|       | Traffic & Cameras                                                     | Projects              | Business             | Environment              | Maps & Data                 |                 |                      |                              | Search                |  |
|       |                                                                       |                       |                      |                          |                             |                 |                      |                              |                       |  |
|       | Issue Permit<br>Duplicate Permit<br>Axle Spacing Report<br>Calculator | 0\                    | /er Size/            | /Over Weig               | jht                         |                 |                      |                              | <u>O Permits</u>      |  |
|       | Pending Permits                                                       | Ent                   | ter the highw        | ay number for e          | ach highway tra             | veled. Examp    | le: Enter ``5" for I | -5                           |                       |  |
|       | Find Permit                                                           | Inc                   | lude county          | miles. Example:          | For 10 miles of             | county road e   | nter: Highway "C     | O" Start Milepost "0" to End | l Milepost "10"       |  |
|       | View Cart                                                             | Fee                   | e Amount             |                          |                             |                 |                      |                              |                       |  |
|       | Edit Company                                                          | MI                    | LEPOST MAP           | - STATEWIDE              |                             |                 |                      |                              |                       |  |
|       | Reports                                                               | ► <u>MI</u>           | LEPOST MAP           | - PUGET SOUND            | INSERT                      | <u>Milepost</u> | <u>Map Help?</u>     |                              |                       |  |
|       | User Account                                                          |                       | uge vertical         |                          |                             |                 |                      |                              |                       |  |
|       | Contact Us                                                            | Hig                   | Jhway                | 205                      |                             |                 |                      |                              |                       |  |
|       | Check Overheight<br>Clearances                                        | Sta                   | art Milepost         | 26.59                    |                             |                 |                      |                              |                       |  |
|       | Help Files                                                            | End                   | d Milepost           | 37.16                    |                             |                 |                      |                              |                       |  |
|       | Bridge Vertical Cleara<br>Trip Planner                                | nce Dis               | tance                | 0                        | Miles                       | 0               | Km                   |                              |                       |  |
|       | Self Issuer Informatio                                                | n 🗳                   | laa                  |                          |                             |                 |                      |                              |                       |  |
|       | Log Out                                                               | Hi                    | ghway                | Start Milepos            | t End                       | Milepost        | Remove               |                              |                       |  |
|       |                                                                       | F                     | Route Comple         | ete                      |                             |                 |                      | <u>Add to Cart</u>           |                       |  |
|       |                                                                       | No                    | Return               | n Trip (reverse ro       | oute with the sar           | ne load)        |                      |                              |                       |  |
|       |                                                                       |                       |                      |                          |                             |                 |                      | Add to Cart                  |                       |  |
| ecur  | e3 wsdot wa gov/commercialvehicle/per                                 | mits/Self[ssuer/Self] | ssuerOWSRoute acrov? | permitId=2586581&Type=OS | Rmultiple-&oldId-&loadFa    | ct              |                      | Back                         |                       |  |
| secur | Construction and Commercial Vehicle/per                               | mita, Senissuer/Seni  | sacrowshoute.aspx:p  | cilling=2000010crype=030 | amanapie= ccoluiu= ccloaura | ct              |                      |                              |                       |  |

Based on the information from the milepost map, your highway will be 205, your starting milepost will be 26.59 and your ending milepost will be 37.16. Then select "Add". Continue this process for your entire route. Your entire route needs to connect.

### Washington State Milepost Map Tutorial

| tene termine ing i te | The second second |                                   |                                                |
|-----------------------|-------------------|-----------------------------------|------------------------------------------------|
|                       |                   | -                                 |                                                |
| 1010.00.00            |                   |                                   |                                                |
| that here             | -                 |                                   |                                                |
|                       | -                 | -                                 |                                                |
| Ailen                 | ost               | Map                               | to                                             |
| hea                   | innin             | n an                              | d                                              |
| beg                   | to fo             |                                   | u                                              |
| :pos                  | LS IC             | or you                            | -                                              |
|                       | Milep<br>begi     | Milepost<br>beginnin<br>eposts fo | Milepost Map<br>beginning an<br>eposts for you |

https://www.youtube.com/watch?v=OzOkCSsP LaQ&feature=youtu.be

### **Axle Spacing Calculator**

- Helpful tool for knowing the weight limitations of a vehicle combination or single unit.
- An axle spacing report number is required for each overweight permit
- The report number will be assigned to the configuration

| The distance between | Axle Spacing Report<br>To calculate permi  | No.          | Look Up<br>, enter axl | Axle S<br>Calculate Sea<br>e spacing, | Spacing<br>rch Clear Save<br>tires per                   | Report<br>E Help Print<br>axle and t       | t<br>ire sizes a | nd click Ca       | alculate ar   | nd then Save.                 |
|----------------------|--------------------------------------------|--------------|------------------------|---------------------------------------|----------------------------------------------------------|--------------------------------------------|------------------|-------------------|---------------|-------------------------------|
| each axle            |                                            | For<br>For a | a standar<br>metric ti | For<br>d tire size<br>re size suc     | tire width<br>such as 1<br>h as 265/<br>This is Not a Po | entry:<br>1R 22.5 ju<br>70 R15 ju<br>ermit | ust use the      | e "11"<br>e "265" |               |                               |
|                      | Axle No. 1                                 | vs. Decima   | Feet<br>3              | 4                                     | 5                                                        | 6                                          | 7                | 8                 | 9             | 10                            |
|                      | Axle<br>Spacing Ft<br>-In                  |              |                        |                                       |                                                          |                                            |                  |                   |               |                               |
| How many             | Tires per<br>Cnt                           | Cnt 💌        | Cnt 💌                  | Cnt 💌                                 | Cnt 💌                                                    | Cnt 💌                                      | Cnt 💌            | Cnt 💌             | Cnt           | Cnt 🔻                         |
| tires per axle       | Tire Width<br>(in. or<br>mm)               |              |                        |                                       |                                                          |                                            |                  |                   |               |                               |
|                      | Steer Axle                                 |              |                        |                                       |                                                          |                                            |                  |                   |               |                               |
|                      | Drop <b>/</b> xle                          |              |                        |                                       |                                                          |                                            |                  |                   |               |                               |
|                      | Permitted<br>Weight ( *<br>see<br>Remarks) |              |                        |                                       |                                                          |                                            |                  |                   |               |                               |
| Tire size of all     | Total Permitte                             | d            | Le                     | gal Wei                               | ght                                                      |                                            |                  |                   | <u>More A</u> | <u>xles</u> <u>Less Axles</u> |
| two-tire axles       |                                            |              |                        |                                       |                                                          |                                            |                  |                   |               |                               |
|                      | In                                         | dicate       | e if tl                | here                                  | are                                                      | anv d                                      | drop             | axle              | S             |                               |

and if it is a self steering drop axle

| Axle Spacin <u>o</u><br>To calculat       | g Rep<br>te pe | oort N | o.<br>ed wei<br>F | ight,<br>For a<br>For a | <u>Look U</u><br>enter ax<br>a standa<br>metric t | Ax<br><u>Calculate</u><br><u>Calculate</u><br><u></u> | ing,<br>For t<br>size | Spacing<br>ch Clear Saw<br>tires per<br>tire width<br>such as 1<br>h as 265/<br>his is Not a P | Repoi<br><u>e Help Print</u><br>axle and<br>entry:<br>1R 22.5<br>/70 R15 | t<br>tire sizes a<br>just use th<br>ust use the | and click Ca<br>e "11"<br>e "265" | alculate an | nd then Save. | Dashes<br>indicate feet |
|-------------------------------------------|----------------|--------|-------------------|-------------------------|---------------------------------------------------|----------------------------------------------------------------------------------------------------|-----------------------|------------------------------------------------------------------------------------------------|--------------------------------------------------------------------------|-------------------------------------------------|-----------------------------------|-------------|---------------|-------------------------|
| Use Feet                                  | t-Inc          | hes v  | s. Dec            | imal                    | Feet                                              |                                                                                                    |                       |                                                                                                |                                                                          |                                                 |                                   |             |               | and inches              |
| Axle No.                                  |                | 1      | 2                 |                         | 3                                                 | 4                                                                                                    |                       | 5                                                                                              | 6                                                                        | 7                                               | 8                                 | 9           | 10            |                         |
| Axie<br>Spacing Ft<br>-In                 |                | 13-6   |                   | 4-6                     | 33                                                | -6                                                                                                    | 4-6                   | 4-6                                                                                            |                                                                          |                                                 |                                   |             |               |                         |
| Tires per<br>Axle                         | 2              | •      | 4                 | •                       | 4 💌                                               | 4                                                                                                    | •                     | 4                                                                                              | 4                                                                        | Cnt                                             | Cnt 💌                             | Cnt         | Cnt           |                         |
| Tire Width<br>(in. or<br>mm)              | 11             |        |                   |                         |                                                   |                                                                                                    |                       |                                                                                                |                                                                          |                                                 |                                   |             |               |                         |
| Steer Axle                                |                |        |                   |                         |                                                   |                                                                                                    |                       |                                                                                                |                                                                          |                                                 |                                   |             |               |                         |
| Drop Axle                                 |                |        |                   |                         |                                                   |                                                                                                    |                       |                                                                                                |                                                                          |                                                 |                                   |             |               |                         |
| Permitted<br>Weight (*<br>see<br>Remarks) |                |        |                   |                         |                                                   |                                                                                                    |                       |                                                                                                |                                                                          |                                                 |                                   |             |               |                         |

- When inputting tire size, do not use alpha characters.
- The first number indicates tire width
- An 11R 22.5 tire should be listed as, "11"

 After calculating and saving the axle spacing report, a five digit axle spacing report number.\*
will be provided

• This report number will always be assigned to the combination.

| Washington State<br>Department of Tra | nsportation |           |              |               |          |                 | *        | \$    | 4/24/2 | 014 11:44 AM |
|---------------------------------------|-------------|-----------|--------------|---------------|----------|-----------------|----------|-------|--------|--------------|
|                                       | eSNC        | OOPI      | Axle S       | Spacir        | ıg Re    | oort N          | 0.** (   | 52474 |        |              |
|                                       |             |           | Th           | is is No      | ot a Per | mit             |          |       |        |              |
|                                       |             |           |              | Vehicle       | Layou    | t               |          |       |        |              |
|                                       |             | 1<br>0=:  | 2<br>====0== | 3<br>:0====== |          | 4 5<br>===0==0= | 6<br>==0 |       |        |              |
|                                       |             | 6 A       | xles - Lei   | ngth: 60.     | 50 ft A  | xle Grou        | ps:      |       |        |              |
| Axle No.                              | 1           | 2         | 3            | 4             | 5        | 6               | 7        | 8     | 9      | 10           |
| Axle Spacing Ft-In                    | 13          | -6 4.     | -6 33        | -6 4-         | -6 4     | -6              |          |       |        |              |
| Tires (count/size)                    | 2/11        | 4         | 4            | 4             | 4        | 4               |          |       |        |              |
| Axle Type                             | steer       |           |              |               |          |                 |          |       |        |              |
| Permitted Weight<br>(*see Remarks)    | 13,200      | 22,000    | 22,000       | 22,000        | 22,000   | 22,000          |          |       |        |              |
| Total Permitted W                     | eight       |           | Lega         | l Weigh       | t        |                 |          |       |        |              |
| 114,700                               |             |           | 8            | 9,700         |          |                 |          |       |        |              |
| Axle Restrictions a                   | nd Remai    | ks for P  | ermitted     | Weights       | :        |                 |          |       |        |              |
| Axles separated by                    | less than   | 7 ft. Not | to Excee     | ed 43,000     | ) lbs.   |                 |          |       |        |              |
| Tridem axles 4-6 N                    | ot to Exco  | ed 58,50  | 00 lbs.      |               |          |                 |          |       |        |              |

### **Axle Spacing Report - Details**

- <u>Axle Restrictions and</u> <u>Remarks</u> will show up on your overweight permit when you use your axle spacing report number.
- Choosing <u>show detail</u> gives you additional information regarding your axle limitations.

|                               |                                         |                              |                         | Axle                | Spacing        | Report               | :          |       |        |              |     |
|-------------------------------|-----------------------------------------|------------------------------|-------------------------|---------------------|----------------|----------------------|------------|-------|--------|--------------|-----|
| Axle Spacing                  | g Report I                              | No. 62474                    | Look Up                 | <u>Calculate</u> Se | earch Clear S  | ave <u>Help</u> Prir | <u>nt</u>  |       |        |              |     |
|                               |                                         |                              | 1                       | 2 3                 |                |                      | 4 5 (      | 6     |        |              |     |
|                               |                                         |                              | 0=====                  | ==0==0==            |                |                      | =0==0==(   | o     |        |              |     |
|                               |                                         |                              | (U PA                   | les - ceny          | ui. 00.00      | IL AAIC .            | stoups. j  | - 4   |        |              |     |
|                               |                                         |                              | Axie Spac               | ing kepor           | t 62474 w      | as succes            | stully sav | ed.   |        |              |     |
| Use Feet                      | Tuchocy                                 | Decim                        | -! Coot                 | т                   | his is Not a F | Permit               |            |       |        |              | _   |
| Axle No.                      | 1 11 11 11 11 11 11 11 11 11 11 11 11 1 | 2 2                          | al Feet                 | 4                   | 5              | 6                    | 7          | 8     | 9      | 10           |     |
| Axle<br>Spacing Ft<br>-In     | 13-6                                    | i 4-6                        | 33-                     | 6 4-6               | 4-6            |                      |            |       |        |              |     |
| Tires per<br>Axle             | 2 💌                                     | 4 💌                          | 4 💌                     | 4 💌                 | 4 💌            | 4 💌                  | Cnt 💌      | Cnt 💌 | Cnt 🔻  | Cnt 💌        |     |
| Tire Width<br>(in. or<br>mm)  | 11                                      |                              |                         |                     |                |                      |            |       |        |              |     |
| Steer Axle                    |                                         |                              |                         |                     |                |                      |            |       |        |              |     |
| Drop Axle                     |                                         |                              |                         |                     |                |                      |            |       |        |              |     |
| Weight ( *<br>see<br>Remarks) | 13,200                                  | 22,000                       | 22,000                  | 22,000              | 22,000         | 22,000               |            |       |        |              |     |
| Total Per                     | mitted                                  | 114,700                      | Lega                    | al Weigh            | t 89,700       | )                    |            |       | More A | xles Less Ax | des |
| Axle Rest                     | riction a                               | and Rem                      | arks for                | Permitt             | ed Weig        | hts                  |            |       |        |              | _   |
| Axles separa<br>Tridem axles  | ted by less<br>4-6 Not to I             | than 7 ft. No<br>Exceed 58,5 | ot to Exceed<br>00 lbs. | 1 43,000 lbs.       |                |                      |            |       |        |              | ^   |
|                               |                                         |                              |                         |                     |                |                      |            |       |        |              |     |
|                               |                                         |                              |                         |                     |                |                      |            |       |        |              |     |
|                               |                                         |                              |                         |                     |                |                      |            |       |        |              | -   |
|                               |                                         |                              |                         |                     | Show Det       |                      |            |       |        |              |     |
|                               |                                         |                              |                         |                     | Show Dea       |                      |            |       |        |              |     |
|                               |                                         |                              |                         | Last                | modified on 2  | /29/2008             |            |       |        |              |     |

### Axle Spacing Report Details

- The detail will show both permitted weight and legal weight.
- The program will show the max allowed per single axle, group axles, and gross axles.

|          |             | <u>Hide Detail</u>                                   |
|----------|-------------|------------------------------------------------------|
|          |             |                                                      |
| Number o | f Axles: 6  |                                                      |
| Length:  | 60          | .50 ft.                                              |
| Total Pe | rmitted: 11 | 4.700  lbs. = 1 (13200) + 2-3 (43000) + 4-6 (58500)  |
| Legal Al | lowed: 89   | 700  lbs = 1 (13200) + 2 - 3 (34000) + 4 - 6 (42500) |
|          |             |                                                      |
| Axle(s)  | Span (ft.)  | Permited Weight lbs.                                 |
| 1        |             | 13,200                                               |
| 1-2      | 13.50       | 35,200 = 1 (13200) + 2 (22000)                       |
| 1-3      | 18.00       | 56,200 = 1 (13200) + 2-3 (43000)                     |
| 1-4      | 51.50       | 78,200 = 1 (13200) + 2-3 (43000) + 4 (22000)         |
| 1-5      | 56.00       | 99,200 = 1 (13200) + 2-3 (43000) + 4-5 (43000)       |
| 1-6      | 60.50       | 114,700 = 1 (13200) + 2-3 (43000) + 4-6 (58500)      |
| 2        |             | 22,000                                               |
| 2-3      | 4.50        | 43,000                                               |
| 2-4      | 38.00       | 65,000 = 2-3 (43000) + 4 (22000)                     |
| 2-5      | 42.50       | 86,000 = 2-3 (43000) + 4-5 (43000)                   |
| 2-6      | 47.00       | 101,500 = 2-3 (43000) + 4-6 (58500)                  |
| 3        |             | 22,000                                               |
| 3-4      | 33.50       | 44,000 = 3 (22000) + 4 (22000)                       |
| 3-5      | 38.00       | 65,000 = 3 (22000) + 4-5 (43000)                     |
| 3-6      | 42.50       | 80,500 = 3 (22000) + 4-6 (58500)                     |
| 4        |             | 22,000                                               |
| 4-5      | 4.50        | 43,000                                               |
| 4-6      | 9.00        | 58,500                                               |
| 5        |             | 22,000                                               |
| 5-6      | 4.50        | 43,000                                               |
| 6        |             | 22,000                                               |
|          |             |                                                      |
| Axle(s)  | Span (ft.)  | Legal Weight lbs.                                    |
| 1        |             | 13,200                                               |
| 1-2      | 13.50       | 33,200 = 1 (13200) + 2 (20000)                       |
| 1-3      | 18.00       | 47,200 = 1 (13200) + 2-3 (34000)                     |
| 1-4      | 51.50       | 67,200 = 1 (13200) + 2-3 (34000) + 4 (20000)         |
| 1-5      | 56.00       | 81,200 = 1 (13200) + 2-3 (34000) + 4-5 (34000)       |
| 1-6      | 60.50       | 89,700 = 1 (13200) + 2-3 (34000) + 4-6 (42500)       |
| 2        |             | 20,000                                               |
| 2-3      | 4.50        | 34,000                                               |
| 2-4      | 38.00       | 54,000 = 2-3 (34000) + 4 (20000)                     |
| 2-5      | 42.50       | 68,000 = 2-3 (34000) + 4-5 (34000)                   |
| 2-6      | 47.00       | 76,500 = 2-3 (34000) + 4-6 (42500)                   |
| 3        |             | 20,000                                               |
| 3-4      | 33.50       | 40,000 = 3 (20000) + 4 (20000)                       |
| 3-5      | 38.00       | 54,000 = 3 (20000) + 4-5 (34000)                     |
| 3-6      | 42.50       | 62,500 = 3 (20000) + 4-6 (42500)                     |
| 4        |             | 20,000                                               |
| 4-5      | 4.50        | 34,000                                               |
| 4-6      | 9.00        | 42,500                                               |
| 5        |             | 20,000                                               |
| 5-6      | 4.50        | 34,000                                               |
|          |             |                                                      |

## **Axle Spacing Report Calculator**

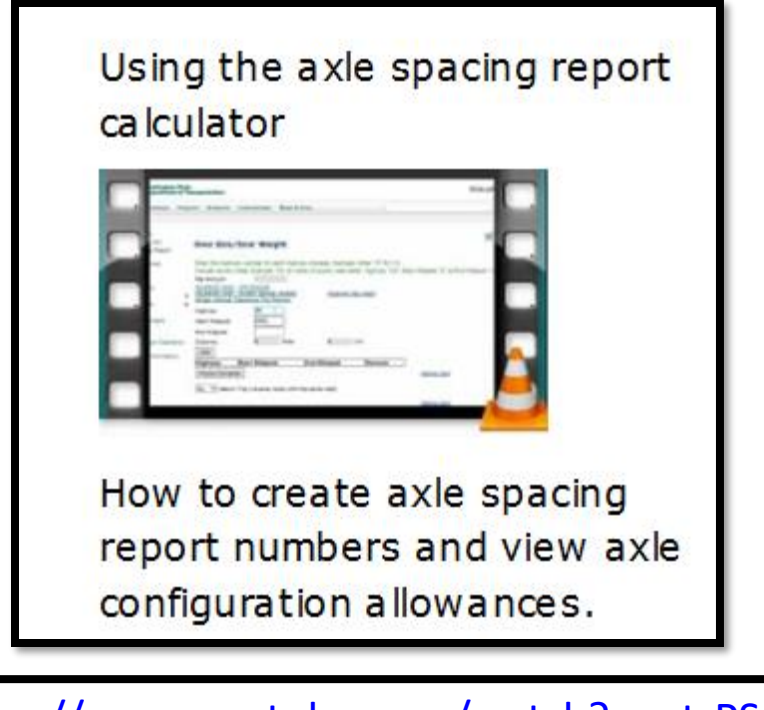

https://www.youtube.com/watch?v=utrPSOkU Y3s&feature=youtu.be

#### **Shopping Cart**

Note: Any permits left in the cart and not issued will be cancelled at midnight.

Note: If you need additional permits please add them to your shopping cart before checking out.

| Company                         | Vehicle | Permit Type | Fee Amoun | Start Date | End Date   | View | Remove |
|---------------------------------|---------|-------------|-----------|------------|------------|------|--------|
| JUST-A-TESTIN                   | 12345   | Trip        | 25.00     | 06/09/2015 | 06/11/2015 |      | ×      |
|                                 |         |             |           |            |            |      |        |
| Total Dormita                   | 1       |             |           |            |            |      |        |
| Total Permits                   | 1       |             |           |            |            |      |        |
| Total Permits<br><b>Payment</b> | 1       |             |           |            |            |      |        |

✓ I have reviewed my permit(s) and acknowledge that all sales are final.

Continue Shopping Check Out

The shopping cart allows you to view your permits prior to paying to ensure they are accurate. To view the permit choose the magnifying glass below the word "view". If there is an error then simply remove the permit from your cart by choosing the red "X".

If you are purchasing multiple permits, add them all to the cart prior to checking out.

If all looks fine then check the box that all sales are final and choose "Check Out".

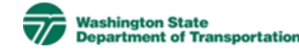

#### **Review Payment Information**

You will now be redirected to our trusted payment processor to enter your credit card details. **Amount:** \$25.00

Pay Now

Once you choose to "Check Out" you will be directed to a trusted payment processor that takes you to a secure payment page.

Provide all of the information that is required (marked with an asterisks).

You will need a VISA or MasterCard to complete your payment.

Once you have provided all the payment information choose, "Pay".

### **WSDOT**

| Billing Information |                          |                | * Required fiel |
|---------------------|--------------------------|----------------|-----------------|
| First Name *        | John                     |                |                 |
| Last Name *         | Doe                      |                |                 |
| Address *           | POBOX4-7367              |                |                 |
|                     |                          |                |                 |
| City *              | OLYMPIA                  |                |                 |
| Country *           | United States of America |                |                 |
| State/Province *    | Washington               |                |                 |
| Zip/Postal Code *   | 98504                    |                |                 |
| Email *             |                          |                |                 |
|                     |                          |                |                 |
|                     |                          |                |                 |
| Payment Details 🔒   |                          |                |                 |
| Card Type *         | VISA Visa                | O 😂 MasterCard |                 |
| Card Number *       | 41111111111111           |                |                 |
| Expiration Date *   | 08 💌 2018 💌              |                |                 |
| Cancel              |                          |                | Pay             |

#### **Shopping Cart Permits**

| Credit (                         | Card Trans                         | action is Succ | essful                  |               |                        |                          |                        |
|----------------------------------|------------------------------------|----------------|-------------------------|---------------|------------------------|--------------------------|------------------------|
| Order N                          | lo:                                | 806287         |                         |               |                        |                          |                        |
| Authori<br>Code:                 | zation                             | 0XXXXA         |                         |               |                        |                          |                        |
| Cart No                          | :                                  | 748418         |                         | Print Receipt |                        |                          |                        |
|                                  |                                    |                | -                       |               |                        |                          |                        |
| Permit                           | Company                            |                | Vehicle                 | Permit Type   | Fee<br>Amount          | Start Date               | End Date               |
| Permit<br>ET0187656              | Company<br>JUST-A-TESTI            | N              | <b>Vehicle</b>          | Permit Type   | Fee<br>Amount<br>25.00 | Start Date<br>06-09-2015 | End Date               |
| Permit<br>ET0187656<br>Total Fee | Company<br>JUST-A-TESTIN<br>Amount | N<br>\$25.00   | <b>Vehicle</b><br>12345 | Permit Type   | Fee<br>Amount<br>25.00 | Start Date<br>06-09-2015 | End Date<br>06-11-2015 |

When your credit card transaction is successful you will be directed back to the shopping cart with your permits.

You will also receive a confirmation email from the permit program with the payment information.

All you have to do now is "Print Your Permit".

### Shopping Cart and Bank Page Tutorial

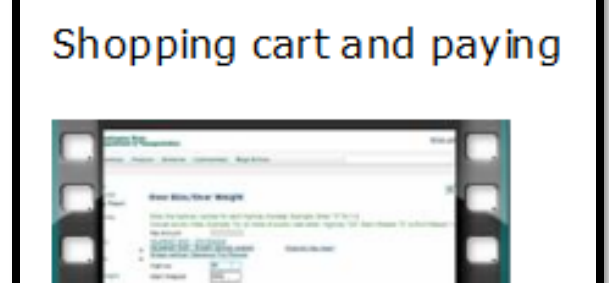

How to use the shopping cart and process your payments in eSNOOPI.

https://www.youtube.com/watch?v=i2mYXIyUi 2s&feature=youtu.be

### Using the Vertical Clearance Trip Planner

The WSDOT State Route Bridge Vertical Clearance Trip Planner is a tool to verify clearances along Washington State highways.

| 🐴 Input                                                                     | 🔇 B                                                        | asema                                   | os                                            |                |
|-----------------------------------------------------------------------------|------------------------------------------------------------|-----------------------------------------|-----------------------------------------------|----------------|
| Enter Vehic                                                                 | le Hei                                                     | ght                                     |                                               |                |
| 15                                                                          | ft.                                                        | 5                                       |                                               | in.            |
| Enter Route                                                                 | Num                                                        | ber (o                                  | ptiona                                        | <b>I)</b>      |
| 5                                                                           |                                                            |                                         |                                               |                |
| ☐ Include S<br>spurs, co                                                    | State F<br>uplets                                          | Route I                                 | ramps                                         | ,              |
| <b>A</b> WARNI<br>streets und<br>available. I<br>appropriate<br>information | <b>NG!</b> Lo<br>der sta<br>Please<br>e <u>local</u><br>n. | ocal roa<br>te rout<br>contac<br>agency | ads and<br>es are<br>t the<br><u>t</u> for th | t<br>not<br>is |
| Submit                                                                      |                                                            |                                         | Reset                                         |                |

- You will need to know the measurement of your load from the roadway surface to the highest point.
- You will need to select a route that you want to view. The results will show all vertical clearances that are at the height listed and below along the selected route.

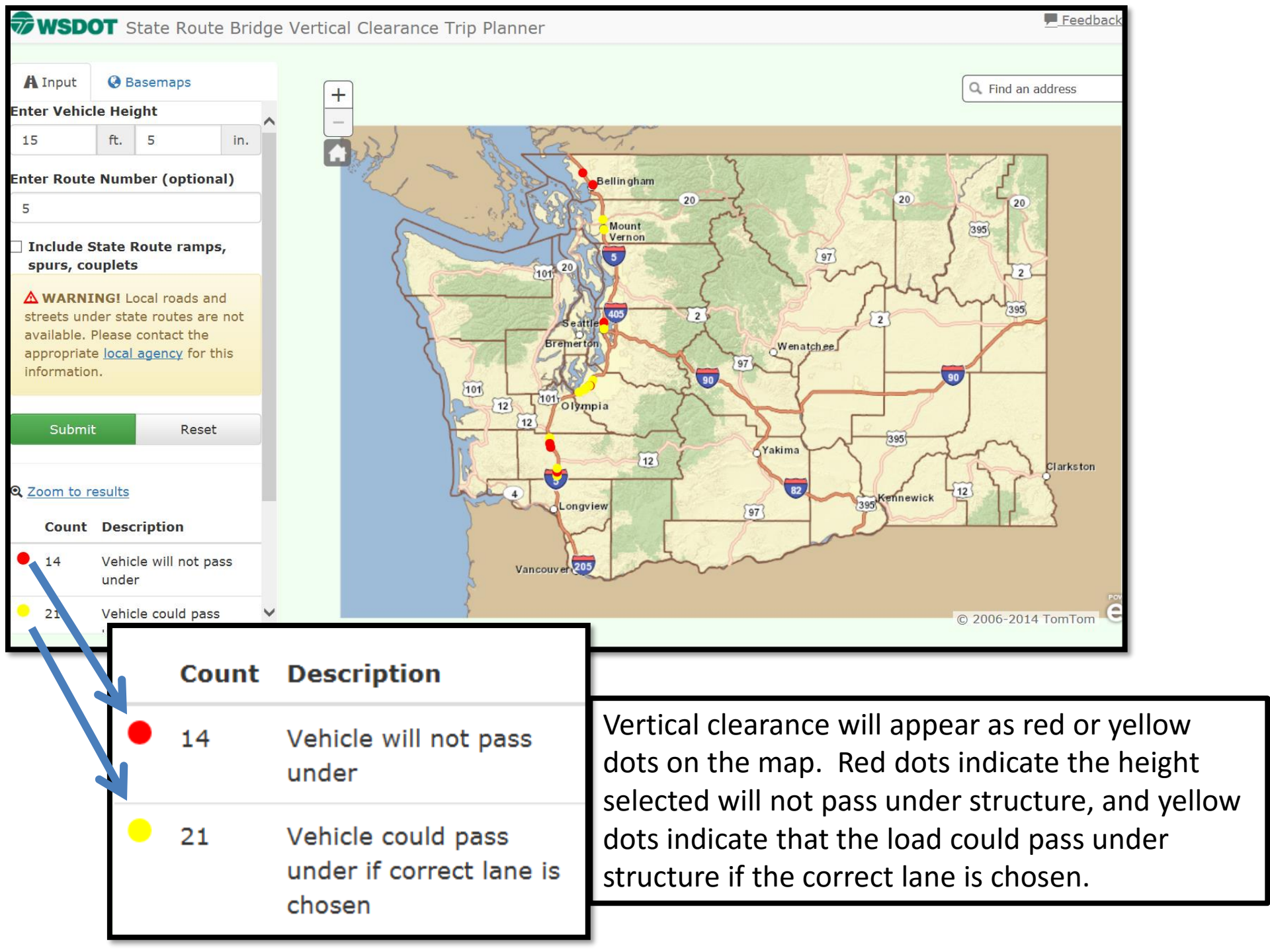

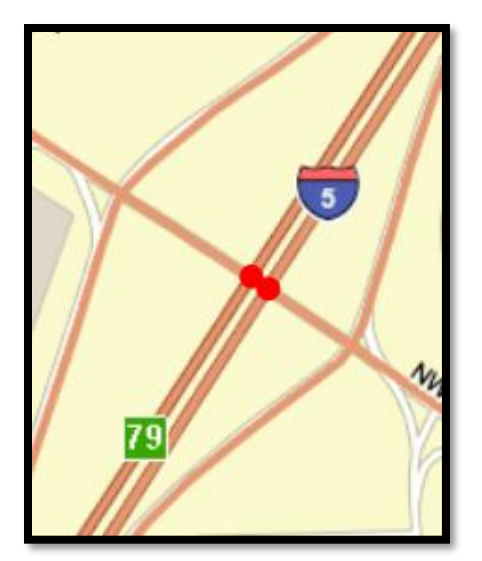

• Zoom in to a colored dot to see if there are any alternative routes around the structure.

 It may be beneficial to change the map type by choosing "Basemaps" on the left hand navigation and choosing "Imagery Hybrid".
This gives a satellite type view of the area.

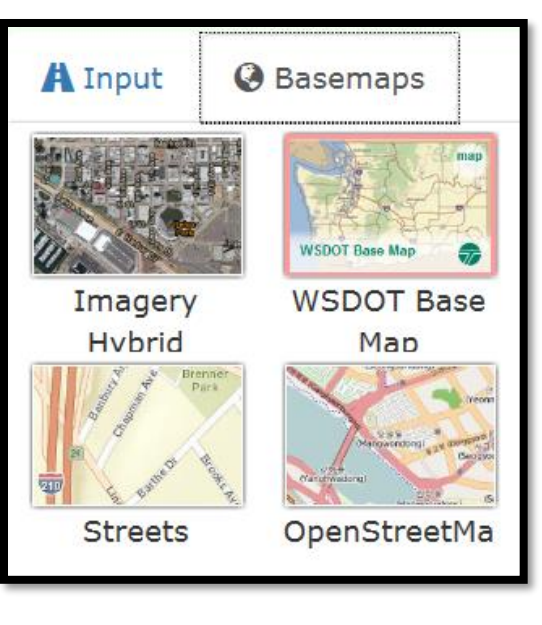

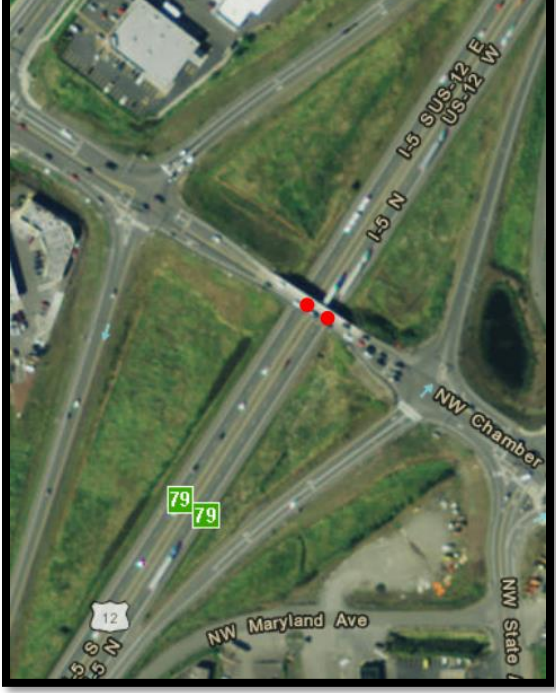

By zooming and changing the map type you can determine if there is a ramp available to bypass the low structures along your chosen route.

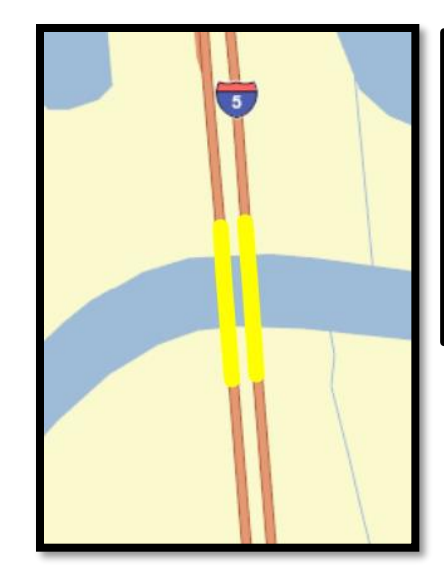

The yellow indicators represent structures that you may clear if the correct lane is chosen. Zooming allows you to see the structure, select the structure by hovering your mouse over it, then left click.

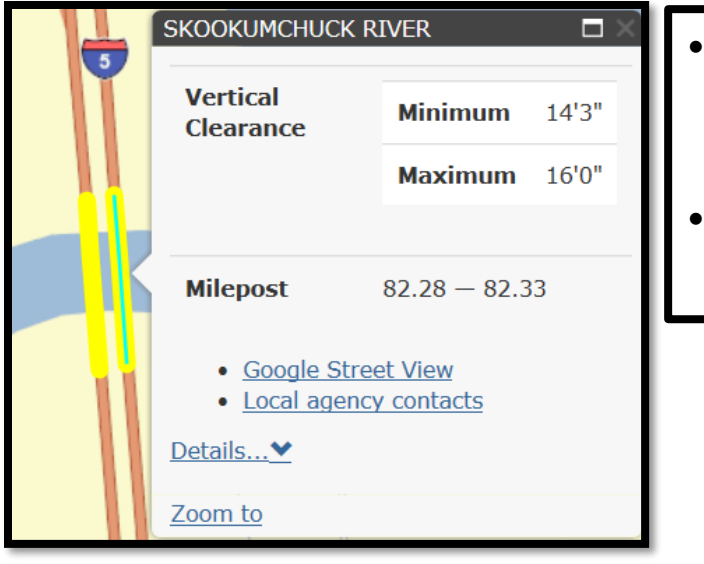

- This will reveal the structures minimum and maximum clearances.
- Choose the "Google Street View" to see the structure from the roadway surface.

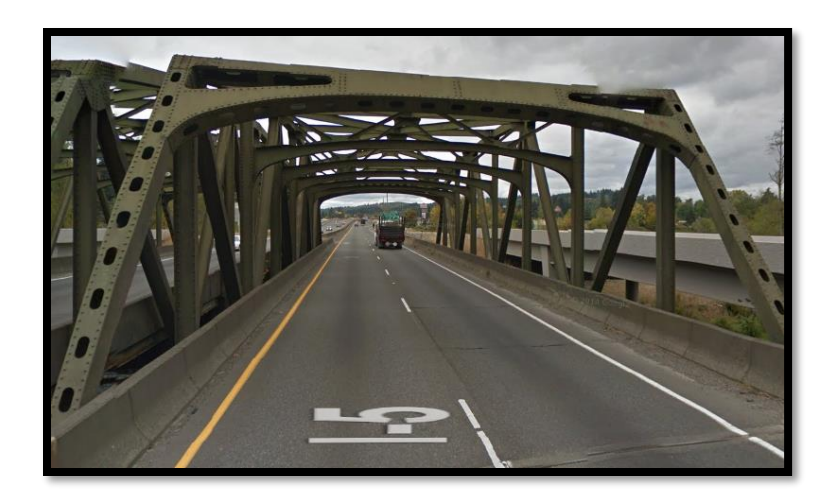

### Vertical Clearance Trip Planner Tutorial

|        | and press           |           |        |      |
|--------|---------------------|-----------|--------|------|
|        | an data, base weapy |           |        | 1    |
|        |                     | lancas an |        |      |
|        | to the second       | thei how  | 🏠      |      |
| _      |                     |           | -      | 1    |
|        |                     |           |        |      |
| How    | to det              | ermin     | e ver  | tica |
| clearz | ances               | on vo     | ur roi | ite  |

https://www.youtube.com/watch?v=CRJVesjeL fE&feature=youtu.be

| Washington<br>Departmen                                                                                                    | State<br>t of Transp                                    | ortation                                                                                         |                          |                                           |                         |                               | Email updates 🖂                               |
|----------------------------------------------------------------------------------------------------|---------------------------------------------------------|--------------------------------------------------------------------------------------------------|--------------------------|-------------------------------------------|-------------------------|-------------------------------|-----------------------------------------------|
| Traffic & Cameras                                                                                                    | Projects                                                | Business                                                                                         | Environment              | Maps & Data                               |                         |                               | Search                                        |
|                                                                                                    |                                                         |                                                                                                  |                          |                                           |                         |                               |                                               |
| TEST<br>Issue Permit<br>Duplicate Permit<br>Axle Spacing Report<br>Calculator<br>Pending Permits                                                                                                    | Du<br>For<br>Per                                        | uplicate                                                                                         | Permit<br>m a previous p | ermit search b                            | y Original Company or O | Driginal Permit Num           | الله <u>o Permits</u><br>ber. Then select the |
| Find Permit<br>View Cart<br>Edit Company<br>Reports<br>User Account<br>Contact Us<br>Check Overheight<br>Clearances<br>Help Files<br>Bridge Vertical Cleara<br>Trip Planner<br>Self Issuer Informatio<br>Log Out | Or<br>Pla<br>Vin<br>Un<br>Or<br>Or<br>nce<br>Aft<br>per | iginal Comp<br>Ite Number<br>It Number<br>Iginal Vehic<br>Iginal Permi<br>Iter selecting<br>Iter | JUST-A-TE                | STIN<br>hicle**<br>mit**<br>ter New Compa | Search                  | v<br>v<br>n above) and select | New Vehicle to receive the                    |
|                                                                                                    | ESno                                                    | popi Version: 6.1.                                                                               | 0                        |                                           |                         |                               |                                               |

Duplicating an already issued permit saves you time. If you want to create a new permit from a previous permit choose "Duplicate Permit".

You can search for the previously issued permit by original vehicle or the original permit number. Use the drop down menus to choose the vehicle or permit.

| For issuing from a<br>Permit to copy.                                                                     | previous permit search by Original Company or Original Permit Number. Then sel                                                                           | ect the       |
|----------------------------------------------------------------------------------------------------|----------------------------------------------------------------------------------------------------|---------------|
| Original Company                                                                                          |                                                                                                    |               |
|                                                                                                    | JUST-A-TESTIN                                                                                                    |               |
| Plate Number                                                                                              |                                                                                                    |               |
| Vin Number                                                                                                | Search                                                                                                    |               |
| Unit Number                                                                                               |                                                                                                    |               |
| Original Vehicle                                                                                          | **Select Vehicle**                                                                                                    |               |
|                                                                                                    |                                                                                                    |               |
| Original Permit                                                                                           |                                                                                                    |               |
| Original Permit<br>After selecting the<br>permit                                                          | 001858462, Issued, OSOWSI, May 28 2015 9:37AM, JUST-A-TESTIN     •     e permit Enter New Company (if it is different from above) and select New Vehicle | to receive th |
| Original Permit<br>After selecting the<br>permit<br>Issue to                                              | 001858462, Issued, OSOWSI, May 28 2015 9:37AM, JUST-A-TESTIN     e permit Enter New Company (if it is different from above) and select New Vehicle       | to receive th |
| Original Permit<br>After selecting the<br>permit<br>Issue to<br>Plate Number                              | 001858462, Issued, OSOWSI, May 28 2015 9:37AM, JUST-A-TESTIN     e permit Enter New Company (if it is different from above) and select New Vehicle       | to receive th |
| Original Permit<br>After selecting the<br>permit<br>Issue to<br>Plate Number<br>Vin Number                | 001858462, Issued, OSOWSI, May 28 2015 9:37AM, JUST-A-TESTIN     e permit Enter New Company (if it is different from above) and select New Vehicle       | to receive th |
| Original Permit<br>After selecting the<br>permit<br>Issue to<br>Plate Number<br>Vin Number<br>Unit Number | 001858462, Issued, OSOWSI, May 28 2015 9:37AM, JUST-A-TESTIN     c permit Enter New Company (if it is different from above) and select New Vehicle       | to receive th |
| Original Permit<br>After selecting the<br>permit<br>Issue to<br>Plate Number<br>Vin Number<br>Unit Number | 001858462, Issued, OSOWSI, May 28 2015 9:37AM, JUST-A-TESTIN     e permit Enter New Company (if it is different from above) and select New Vehicle       | to receive th |

Once you have chosen the permit that you want to duplicate you will need to select the vehicle that you want to create the new permit with. Again, use the drop down menu to choose your vehicle or you can search by the specific vehicle identifiers (Plate, VIN, or Unit Number). Once you have chosen the vehicle for the new permit, choose "Proceed".

| Over Size/Ov                      | er Weight - Self Issuer                                                                     |                                                            |                                                                        |
|-----------------------------------|---------------------------------------------------------------------------------------------|------------------------------------------------------------|------------------------------------------------------------------------|
| Fields marked with $*$            | are required. Please do not use comn                                                        | na in the weights.                                         |                                                                        |
| Company                           | JUST-A-TESTIN                                                                               |                                                            |                                                                        |
| Vehicle                           | 12345                                                                                       |                                                            |                                                                        |
| Load Description*                 | test                                                                                        |                                                            |                                                                        |
| Start Date*                       | 6/8/2015                                                                                    | Expire Date                                                | 6/10/2015                                                              |
| Origin*                           | test                                                                                        | Destination*                                               | test                                                                   |
| $\odot$ Tractor/Trailer $\subset$ | $^{\circ}$ Truck/Trailer $^{\circ}$ Tractor/Double Trai                                     | ler $\bigcirc$ Single Unit                                 |                                                                        |
| Does this permit ne               | eed weight?* Yes 🔿 No 🔿                                                                     |                                                            |                                                                        |
| Width                             | 10 ft 0 in                                                                                  |                                                            |                                                                        |
| Height                            | 0 ft 0 in                                                                                   |                                                            |                                                                        |
| Total Length                      | Not Applicable                                                                              |                                                            |                                                                        |
| Trlr/Load Length                  | 0 ft 0 in                                                                                   |                                                            |                                                                        |
| Front Overhang                    | 0 ft 0 in                                                                                   |                                                            |                                                                        |
| Rear Overhang                     | 0 ft 0 in                                                                                   |                                                            |                                                                        |
| Other Information                 | This is a single trip permit.                                                               |                                                            |                                                                        |
| Special Conditions                | Check website: www.wsdot.wa<br>for any revised restrictions<br>permitted vehicles with tran | a.gov/commercialv<br>s/conditions. Ov<br>nsponders must st | ehicle/ prior to movement<br>ersize/Overweight<br>op at all open weigh |
| Restrictions:                     |                                                                                             |                                                            |                                                                        |
| ** FORM 560-002 AT                | TACHED.<br>IIT ROUTE DOES NOT GUARANTEE                                                     | HEIGHT CLEARANCE                                           | s                                                                      |
| ** IF TRAVELING ON                | I CITY OR COUNTY STREETS, LOCA                                                              | AL APPROVAL MUST                                           | BE OBTAINED.                                                           |

After you proceed the program takes you right to the details of the new permit.

The details match the original permit information. If you need to make minor adjustments you can.

You can complete your permit with the same method that you used for the original permit.

## **Duplicating Permits Tutorial**

|      | And the second by           |              |         |      |
|------|-----------------------------|--------------|---------|------|
|      | LINE COL                    |              |         |      |
| H    |                             | \$111-M      | _       |      |
|      | Stations:<br>10.1 works and | Turbust Book |         | 2    |
| -    |                             |              | _       |      |
| Hov  | v to cre                    | eate         | a perr  | nit  |
| usir | ng a pr                     | eviou        | isly is | sued |
| nor  | mit                         |              |         |      |

https://www.youtube.com/watch?v=X6xwdvM CXjc&feature=youtu.be

### Self Issued Permits

Cannot be modified after purchase

Can be issued 24 hours a day, 7 days a week

It is the responsibility of the carrier to check restrictions prior to moving oversize loads.

Carriers are also required to check the route for over height clearances prior to moving.

Permits are only valid for state routes; you must contact the local jurisdiction for approval to travel on city streets and county roads.

It is also the responsibility of the carrier to know and follow the rules and regulations related to oversize loads.

### Self Issue Permit Types

#### **Oversize/Overweight - Self Issue Permit**

This permit is an oversize and/or overweight permit for a vehicle with a non-divisible load. This permit is a route specific permit type that requires you to provide the route and mileposts for all state highways used and to account for local mileage (county/city roadways) traveled. This permit is valid for three consecutive days and is a single use permit.

An axle spacing report is required to issue this permit when it is greater than legal weight. (Jeeps and boosters are considered part of the semi trailer). Self-Propelled vehicles are considered a single unit when using a boom dolly.

\$10.00 for a dimensional only load. Weight prices depend on the combined gross vehicle weight and the distance traveled.

The size limitations are:

16 feet wide16 feet high125 feet trailer load length200,000 lbs. gross weight

## Self Issue Permit Types Continued

**Temporary License Permit (Trip Permit)** - This permit provides temporary vehicle Washington State Licensing for three consecutive days to a vehicle in lieu of regular licensing. The permit grants legal capacity up to 40,000 lbs. for a single unit (non-combination) vehicle and up to 80,000 lbs. for combination vehicles. \$25.00

**Temporary Fuel Use Permit** - A fuel permit is required upon entering the State of Washington when a commercial vehicle (equipped with two axles with a GVW exceeding 26,000 lbs. or a three-axle vehicle regardless of GVW) is powered, by special fuel, including but not limited to diesel or propane, and does not pay fuel tax under the International Fuel Tax agreement (IFTA). \$30.00

**Single Trailer** - Allows for a divisible load carried on a semi-trailer up to 56 ft. of length (30 day periods to one year) \$10.00 per month / \$100.00 per year

**Double Trailer** - Allows for divisible loads to be carried on a set of double trailers up to 68 ft. (30 day periods to one year) \$10.00 per month / \$100.00 per year

## Self Issue Permit Types Continued

**Non-Divisible Load** - Dimensional only permits: 14 ft. wide, 15 ft. high and up to 125 ft. of length depending on combination type (30 day period up to one year) Length is \$10.00 per month and Height/Width is \$20.00 per month

**Manufactured Housing** - Permits with dimension envelope of 15 ft. high, 15 ft. wide (include a 12 inch eave) and trailer length not to exceed 75 ft., including tongue length (30 day period up to one year) \$30.00 per month /\$360.00 per year

**Empty Apple Bins** - Permits height up to but not to exceed 15 ft. (30 day periods up to one year) \$20 per month / \$240.00 per year

**Hay Bales** - Permits height up to but not to exceed 15 ft. (30 day periods up to one year) \$20 per month / \$240.00 per year

**Log Tolerance** - Permits weights in excess of federal bridge formula for 3-axle log truck pulling 2-axle pole trailer (quarterly periods up to one year)

**Fixed Load** - Allows for single unit (3 or 4 axles only) to have an overweight permit for a 30 day period. 3 axle \$70.00 or 4 axle \$90.00 per month

## Self Issue Permit Types Continued

**Temporary Additional Tonnage -** Temporarily increases licensed weight of single units or combinations. This permit is for legal weights only. Minimum of 5 day periods (\$14.00 per ton)

**Tarping System** - Permits divisible load width up to 9 ft. This permit is for loaded vehicles that are equipped with a tarping system. \$20.00 per month / \$240.00 per year

**Collection Truck** - 2 or 3 axle single unit permit for limited excess weight (annual) 2 axle \$252.00 or 3 axle \$336.00 - Required to check the <u>Collection Truck Restrictions</u>. (pdf 85kb)

**Canadian Weight/State Route 9** - This permit allows drivers to haul reducible loads with Canadian Weights from the Canadian border to Sumas, Washington on SR 9. \$14.00 annual

**Canadian Weight/US Highway 97** - This permit allows drivers to haul reducible loads with Canadian Weights from the Canadian border to milepost 331.12 (Oroville Rail Yard). \$100.00 per month / \$1000.00 annual

**State Route 509** - This permit allows for sealed shipping containers to travel on a portion of SR 509 in the Port of Tacoma. \$100.00 per month / \$1,000.00 per year

### Permits that you cannot self-issue

- Superloads (dimensions exceeding 16 feet wide, 16 feet high, 125 feet load length, or loads exceeding 200,000 pounds).
- Western Regional/Multiple-state permits.
- Nighttime travel requests that exceed at least one of the following dimensions: 12 feet wide, 14 feet 6 inches high, or 105 feet overall length.
- 8-tire axle weight permits
- Farm implement permits
- Manufactured housing permits that exceed allowances on the Manufactured Home Map.